# **FCC Information and Copyright**

This equipment has been tested and found to comply with the limits of a Class B digital device, pursuant to Part 15 of the FCC Rules. These limits are designed to provide reasonable protection against harmful interference in a residential installation. This equipment generates, uses and can radiate radio frequency energy and, if not installed and used in accordance with the instructions, may cause harmful interference to radio communications. There is no guarantee that interference will not occur in a particular installation.

The vendor makes no representations or warranties with respect to the contents here and specially disclaims any implied warranties of merchantability or fitness for any purpose. Further the vendor reserves the right to revise this publication and to make changes to the contents here without obligation to notify any party beforehand.

Duplication of this publication, in part or in whole, is not allowed without first obtaining the vendor's approval in writing.

The content of this user's manual is subject to be changed without notice and we will not be responsible for any mistakes found in this user's manual. All the brand and product names are trademarks of their respective companies.

|      | 目 录                              |
|------|----------------------------------|
| 第1节: | 主板介绍1                            |
|      | 1.1 NF4UL-A9 特性1                 |
|      | 1.2 附件                           |
|      | 1.3 NF4UL-A9 布局图7                |
|      | 第 2 节· 硬件安装 8                    |
|      | <b>第2日: 吸目交後</b><br>21 CPII 安装 8 |
|      | 2.1 风扇接头 10                      |
|      | 2.3 存储器模组安装                      |
|      | 2.4 接口&插槽                        |
|      | <b>第 2 井, 按</b> 》 0 即 伊 12       |
|      | <b>第5</b> 月: 按天&                 |
|      | 5.1       跳线发表                   |
|      | 5.2 QEFE                         |
|      | 第4节:帮助信息19                       |
|      | 4.1 Award BIOS 警报信号19            |
|      | 4.2 问题解答19                       |
|      | 第五章: NVIDIA RAID 功能              |
|      | 5.1 操作系统                         |
|      | 5.2 RAID 阵列20                    |
|      | 5.3 RAID 运行21                    |
|      |                                  |
|      | BIOS 设置25                        |
|      | 1 主菜单                            |
|      | 2标准 CMOS 功能                      |
|      | 3 高级 BIOS 功能                     |
|      | 4 高级芯片组功能                        |
|      | 5 整合周边                           |
|      | 6 电源管理设置                         |
|      | 7 PnP/PCI 配置                     |
|      | 8 PC 健康状态                        |
|      | 9 电压控制                           |

NF4UL-A9

# 第1节: 主板介绍

# 1.1 K8NHA GRAND 特性

A. 硬件

CPU

- 支持 Socket 939.
- 支持 AMD Athlon 64 FX 处理器.
- 支持 AMD Athlon 64 处理器.
- 支持 AMD Sempron 处理器.
- AMD 64 架构同时兼容 32 位及 64 位处理
- 支持超线程技术 (HyperTransport Technology)
- 支持 AMD Cool'n'Quiet 技术.

## 芯片组

- NVIDIA nForce4 (CK8-04):
  - 支持 NVIDIA 防火墙.
  - 支持千兆以太网(Gigabit Ethernet).
  - 支持 10 USB 2.0 端口.
  - · 支持 NVIDIA nTune Utility.
  - 支持 NVIDIA Secure 网络处理器.
  - 支持4个 SATA 端口, 各 3Gb/s.
  - 支持 1 个 PCI-Express x16 图形界面插槽.
  - 支持, 完整 NVIDIA RAID 0, RAID 1 和 RAID 0+1 功能.00
  - 支持 4 IDE 磁盘驱动 PIO 模式 5, Bride Mode 和 Ultra DMA 33/66/100/133 总线控制模式.
  - 符合 AC'97 Version2.3 规范.
  - 符合 PCI-E Version1.a 规范.

# 操作系统

- 支持 Windows 2000 和 Windows XP.
  - 注意:不支持 Windows 98SE 和 Windows ME.

1

支持 SCO UNIX.

尺寸

■ ATX 架构: 23.4cm×29.35cm (宽×长)

# 主内存

- 支持双信道 DDR.
- 总计容量支持达 8 banks
- 支持 DDR333,DDR4
- 被鉴定的 DDR400+ 列表

- 请查站点:

- http://www.biostar.com.tw/products/mainboard/board.php3?na me=NF4UL-A9
- 最大内存 4GB.

| DIMM 插槽<br>位置 | DDR 模组                   | 总内存容量<br><b>(MB)</b> |
|---------------|--------------------------|----------------------|
| DIMM1         | 128MB/256MB/512MB/1GB *1 |                      |
| DIMM2         | 128MB/256MB/512MB/1GB *1 | 最大内存为4               |
| DIMM3         | 128MB/256MB/512MB/1GB *1 | GB.                  |
| DIMM4         | 128MB/256MB/512MB/1GB *1 |                      |

## DDR 安装注意事项:

- λ 请按照以下列表安装 DDR 内存模组.否则此系统将无法开启或无此功 能.
- $\lambda$  "SS" 表示 Single Side DDR 内存模组.
- λ "DS" 表示 Double Side DDR 内存模组.
- $\lambda$  Star sign "\*" 表示 DIMM 插孔是空的.

| DIMM1 | SS/DS | *     | SS/DS | SS/DS |
|-------|-------|-------|-------|-------|
| DIMM2 | *     | *     | *     | SS/DS |
| DIMM3 | *     | SS/DS | SS/DS | SS/DS |
| DIMM4 | *     | *     | *     | SS/DS |

# 板载 IDE

2个板载接口支持4个IDE 驱动器.

■ 支持 PIO 模组 5, Block Mode 和 Ultra DMA 33/66/100/133 总线控制 模式.

# Serial ATA

- 4 个板载 Serial ATA 接口支持 4 个 serial ATA (SATA) 端口.
- SATA 适用 2.0 版本.
- 数据转换率为 3Gb/s.

2

## 插槽

- λ 3 个 32 位 PCI 总线控制插槽.
- $\lambda$  2个 PCI-Express x1 插槽:
  - 适用 PCI Express 1.0a.
  - 每个方向的带宽为 250MB/s.
- $\lambda$  1个 PCI-Express x16 插槽.
  - 适用 PCI Express 1.0a.
  - 每个方向同时运行最大带宽为 4GB/s, 总计 8GB/s.
- λ 1 个 XGP (Xtreme Graphics Port) 插槽. (参阅 12 页详细介绍)

## 高级 I/O 控制器

- 芯片: ITE IT8712F.
- 低脚位计数接口.
- 提供高端 I/O 控制器普遍功能.
- 主动控制环境,
  - H/W 监控
  - 风扇速度控制器
  - ITE's "Smart Guardian" 功能插槽

## 板载 AC'97 音效芯片

- 芯片组: ALC850
- ▶ 符合 AC'97 Version 2.3 规范.
- ▶ 支持八声道音频输出.

#### ■ 芯片组: ALC655

- ▶ 符合 AC'97 Version 2.3 规范.
- ▶ 支持六声道音频输出.

## IEEE 1394A 芯片(可选)

- 芯片: VIA VT6307.
- 支持2 个端口可转换至 400Mb/s.

## **Gigabit LAN**

- NVIDIA Gigabit MAC + VITSSE Gigabit PHY (VSC8201)
- 支持 10 Mb/s, 100 Mb/s 和 1Gb/s 自动转换.
- 半双工/全双工
- 支持个人防火墙装置.
- ▶ 支持 ACPI 电源管理.
- 支持 NVIDIA StreamThru 技术
  - 同步控制器成对以得到最快的网络速度.

## 安全性能

- NVIDIA 网络处理器
- NVIDIA 防火墙技术
  - Native 防火墙方案, 通过滤除末经认可的通信以保护 PC 受到侵害。
  - 高级功能
    - 远程访问、配置、监控顺序命令
    - 命令行接口(CLI)。Command line interface (CLI)
    - WMI 原本. (WMI scripts).
- NVIDIA 动态镜像
  - 增强网络安全,并且提供用户一个快速和安全的环境。

# 存储

NVIDIA RAID 技术

- RAID 0 加快高级系统的运行速度.
- RAID 1 支持磁盘镜像数据备份功能成.
- 支持 SATA 和 ATA-133 磁盘控制器标准.
- RAID 0+1 加速和反映最高冗余.

NF4UL-A9 主板介绍

板载外围接口和接头

| a. | 前置面板 |                                         |
|----|------|-----------------------------------------|
|    |      | 1 个音频输出接头支持音频输出设备.                      |
|    |      | 1 个前置面板接头支持前置面板设备.                      |
|    |      | 1 个 CD 输入接口支持 CD-ROM 音频输入功能.            |
|    |      | 1 SPDIF 输出接口支持数字音频输出功能.                 |
|    |      | 1 SPDIF 输入接口支持数字音频输入功能(可选).             |
|    |      | 1个 IEEE1394 接头支持1个1394 韧件端口(可选).        |
|    |      | 1 个软驱接口支持 2 个 360K, 720K, 1.2M, 1.44M 和 |
|    |      | 2.88Mbytes 的规格的 FDD 驱动器.                |
|    |      | 2 个 IDE 接头支持 4 个 IDE 磁盘驱动器.             |
|    |      | 3 个 USB 接头支持 6 个 USB 2.0 端口(前置).        |
|    |      | 4 个串行 ATA 接口支持 4 个 SATA 驱动器.            |

## b. 后置面板

| PS/2 鼠标和 PS/2 键盘.  |
|--------------------|
| 打印机端口              |
| 1 串行口(COM2 是可选的)   |
| 2 个网络接口(可选)        |
| 1 1394 火线端口(可选)    |
| 1RJ-45 LAN 插座      |
| 支持 4 个 USB 2.0 接口. |
| 6                  |

6 音频端口支持 8 信道音频输出功能(附带 ALC850)

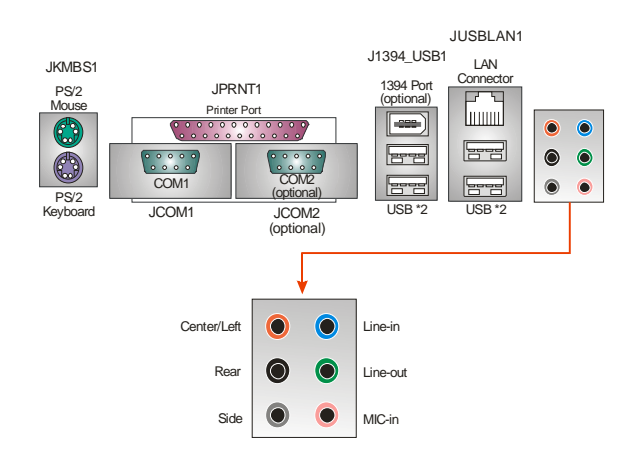

3 声道音频端口支持 6 声道输出设备.
 (ALC655 可选)

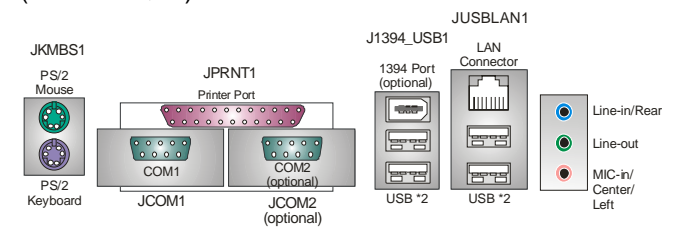

# B. BIOS & 软件

## BIOS

Award 规格的 BIOS.

- APM1.2.
- ACPI.
- USB 功能.

## **Bundled Software**

Supports 9th Touch<sup>™</sup>, WINFLASHER<sup>™</sup> and FLASHER<sup>™</sup>.

# 软件

\_ \_ \_ \_ 支持 9th Touch™, WINFLASHER™ and FLASHER™.

# 1.2 附件

软盘驱动器数据线 X1 硬盘驱动器数据线 X1 用户手册 X1 串行 ATA 数据线 X1(可选) 系统安装 CD X1 ATX 机箱的后置 I/O 弹片 X1 S/PDIF 数据线 X1(可选) USB 2.0 数据线 X1(可选) IEEE 1394 数据线 X1(可选)

NF4UL-A9 主板介绍

■ 串行 ATA 电源转换数据线 X1(可选)

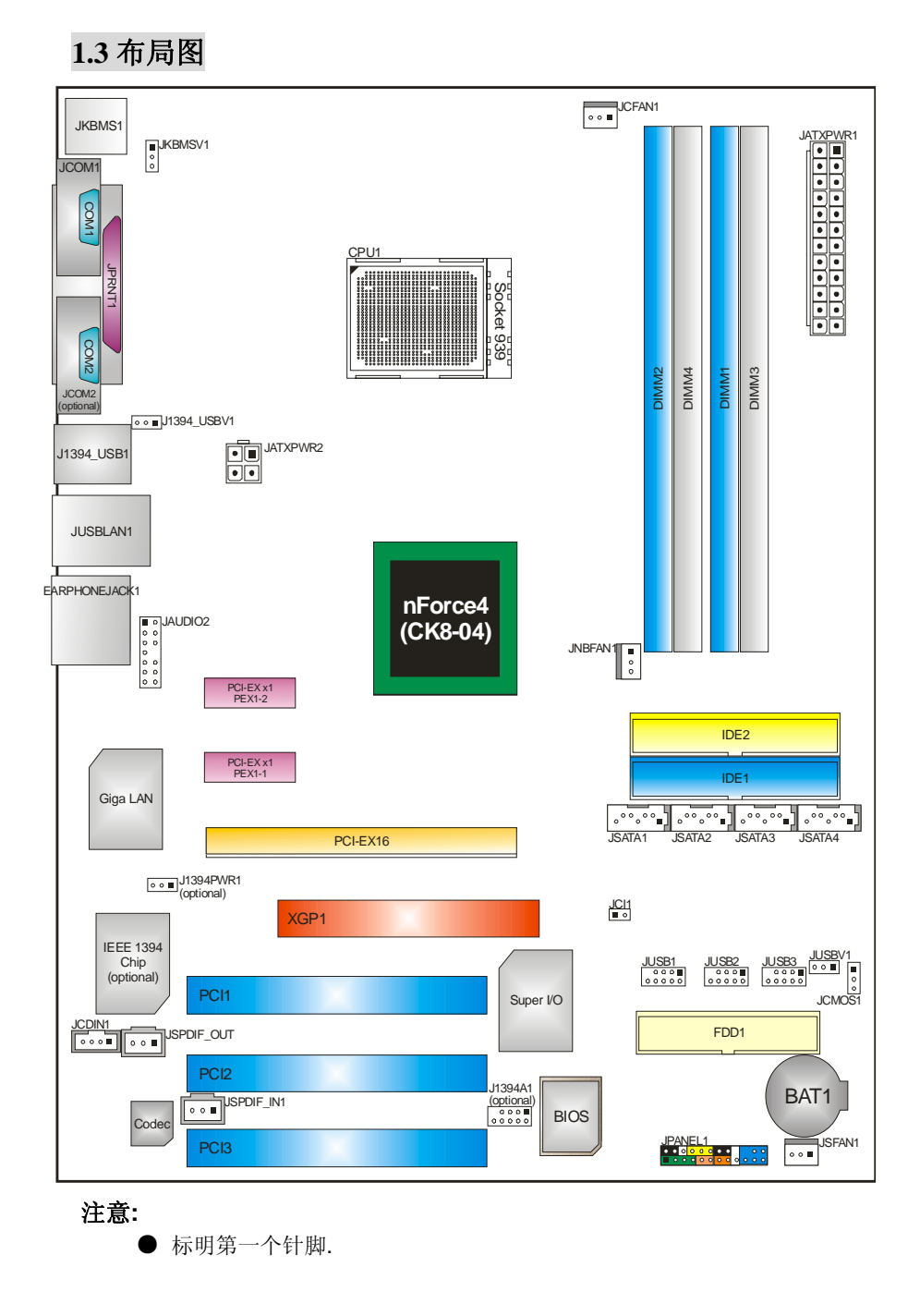

# <u>第 2 节: 硬件安装</u>

2.1 CPU 安装

步骤1: 移开插槽保护帽

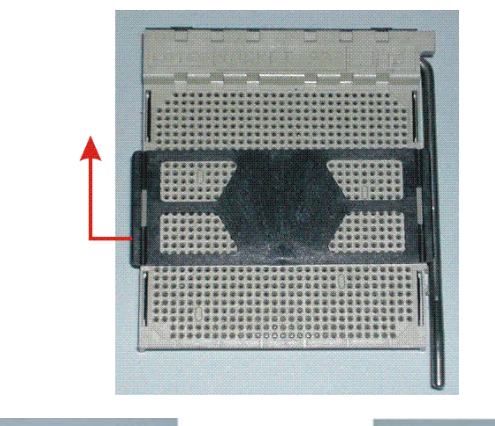

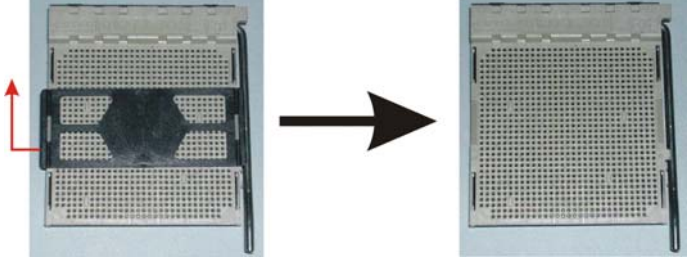

步骤 2: 将水平杆从插槽外水平接起至 90 度.

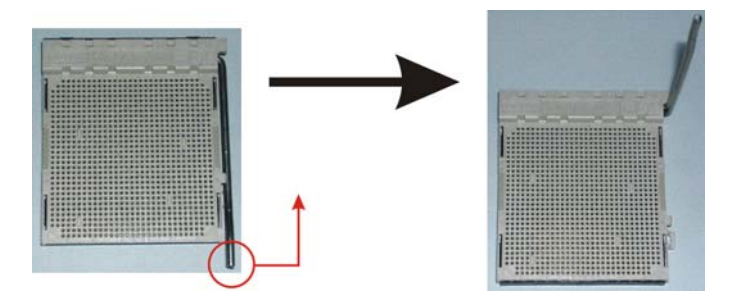

- **步骤 3:** 找到白色的点/边缘切脚.白色的点应该指向拉杆的支点, CPU 必须按正确的方向放入.

步骤 4: 固定 CPU,将拉杆闭合.

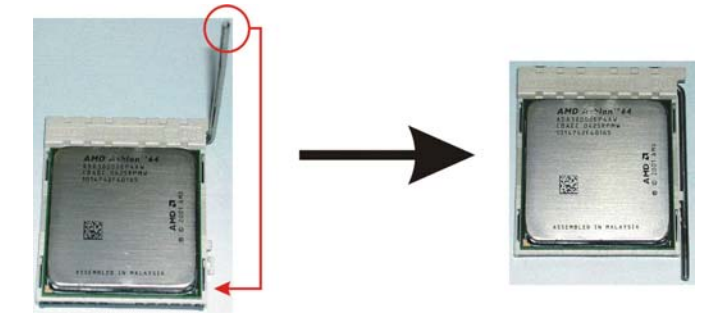

**步骤 5:** 将 CPU 风扇放在 CPU 上并扣好,将 CPU 风扇电源资料线接至 JCFAN1, 完成安装.

# 2.2 风扇接头

# CPU 风扇接头: JCFAN1

|     | 针脚 | 定义        |
|-----|----|-----------|
| 00  | 1  | 接地        |
| 3 1 | 2  | +12V      |
|     | 3  | 风扇 RPM 检测 |

# 系统风扇接头: JSFAN1

|     | 针脚 | 定义        |
|-----|----|-----------|
|     | 1  | 接地        |
| 3 1 | 2  | +12V      |
|     | 3  | 风扇 RPM 检测 |

# 北桥风扇电源接头: JNBFAN1

|     | 针脚 | 定义        |
|-----|----|-----------|
| 00  | 1  | 接地        |
| 3 1 | 2  | +12V      |
|     | 3  | 风扇 RPM 检测 |

## 注意:

JCFANA 和 JSFAN1 都支持采用智能控制的冷却风扇系统,其连接接口是 3 针头. 当连接线嵌入连接器内,请注意红线是阳极须接到第二个针脚,黑 线接地须接到 GND 针脚.

# 2.3 存储器模组安装

# 2.3.1 安装 DDR 模组

1. 向外推开固定夹,打开 1 个 DIMM 插槽.将 DIMM 按顺序放在插槽上,使 DIMM 切口与插槽凹口匹配.

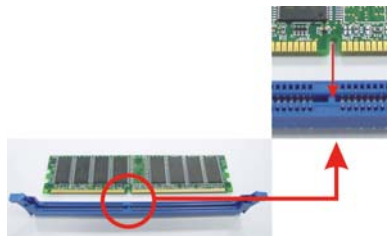

2. 垂直插入 DIMM 并固定好,直到固定夹跳回原位,DIMM 就位.

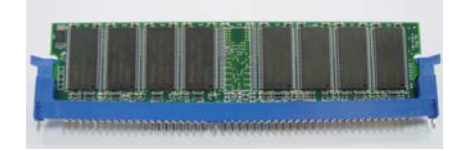

.

## 2.4 接口&插槽

## 软盘接口: FDD1

此主板提供一个标准的软驱接口,支持 360K, 720K, 1.2M, 1.44M 和 2.88M 类型 的软盘. 此接口支持被提供的软驱数据线.

## 硬盘接口: IDE1~2

此款主板有一个 32 位增强型的 PCI IDE 控制器,可提供 PIO 模式 0~5,总线控制模式和 Ultra DMA 33/66/100/133 功能.它有两个硬盘接口: IDE1 (主)和 IDE2 (从). IDE 接口可以联接主\从硬盘驱动器,所以你可以同时联接达 4 个硬盘驱动器.第一个硬盘驱动器通常被联接至 IDE1.

## 外部设备互联插槽: PCI1~PCI3

此主板配有 3 个标准的 PCI 插槽,PCI 既是外部互联设备,也是一个扩展卡总线标准.PCI 插槽为 32 位.

# Xtreme 图形接口插槽: XGP

此 XGP (Xtreme Graphics Port) 插槽的特别设计仅支持兼容 AGP VGA 的显卡. 安装系统扩展 AGP VGA 显卡,在安装板载 VGA 驱动器之前确定是否安装了扩展 AGP VGA 显卡.如果在安装扩展 AGP VGA 显卡之前已安装了板载 VGA 驱动器. 此系统将自动设置板载 VGA 作为第一位的图形适配器. 板载 VGA 驱动器不能正常运行,请按一下步骤解决此种问题.

- 1. 板载VGA 在此操作系统下没有正常运行,重新启动电脑,在重启
- 后系统将自动安装AGP VGA 显卡.
- 2. 重装操作系统确认AGP VGA 显卡是否可以被使用.

*注意*:

*请进入"<u>http://www.biostar.com.tw</u>" 查看有关XGP兼容AGP显卡的 详细说明*.

# 第3节:接头&跳线设置

# 3.1 跳线安装

下面的图解将引导您如何安装跳线.当跳冒放置在针脚上时,跳线为闭合(close)状态.否则跳线为(open)状态.

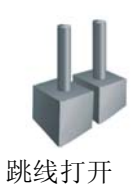

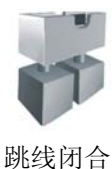

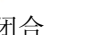

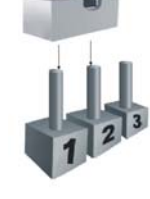

Pin1-2 闭合

# 3.2 设置详述

# 电源接口: JATXPWR1/PATXPWR2

JATXPWR1: 此连接器允许用户连接 ATX 电源供应的 20 针脚电源接口 JATXPWR2: 连接此连接器将提供 12V 电压给 CPU 电路.

| 13        | 针脚 | 定义      | 针脚 | 定义    |
|-----------|----|---------|----|-------|
|           | 1  | +3.3V   | 13 | +3.3V |
|           | 2  | +3.3V   | 14 | -12V  |
|           | 3  | 接地      | 15 | 接地    |
|           | 4  | +5V     | 16 | PS_ON |
|           | 5  | 接地      | 17 | 接地    |
|           | 6  | +5V     | 18 | 接地    |
|           | 7  | 接地      | 19 | 接地    |
|           | 8  | PW_OK   | 20 | -5V   |
|           | 9  | 唤醒电压+5V | 21 | +5V   |
| 24 12     | 10 | +12V    | 22 | +5V   |
|           | 11 | +12V    | 23 | +5V   |
| JAI XPWR1 | 12 | 检测      | 24 | 接地    |
|           | 针脚 | 定义      | 针脚 | 定义    |
| 2         | 1  | +12V    | 3  | 接地    |
| JATXPWR2  | 2  | +12V    | 4  | 接地    |

## USB 电源选择: J1394\_USBV1/JUSBV1

|                     | 定义       | 描述                                                   |
|---------------------|----------|------------------------------------------------------|
| 3_1<br>00           | +5V      | J1394_USBV1: J1394_USB1, JUSBLAN1<br>USB 端口使用.+5V 电压 |
| Pin 1-2 闭合          |          | JUSBV1: JUSB1/JUSB2/JUSB3 前置<br>USB 端口使用+5V 电压       |
| <u>3</u> 1<br>○ 0 ■ | +5V 唤醒电压 | J1394_USBV1: J1394_USB1,JUSBLAN1<br>USB 端口使用.+5 唤醒电压 |
| Pin 2-3 闭合          |          | JUSBV1: JUSB1/JUSB2/JUSB3 前置 USB<br>端口使用+5V 唤醒电压     |

注意:

为了支持"经由 USB 设备启动系统"," J1394USBV1/JUSBV3"功能,跳冒应该放置在 Pin 2-3 上.

# 键盘和鼠标电源选择: JKBMSV1

|               |            | 定义     | 描述                              |
|---------------|------------|--------|---------------------------------|
| 1<br>○<br>3 ○ | Pin 1-2 闭合 | +5V    | 键盘/鼠标使用 5V 电压                   |
| 1<br>0<br>3   | Pin 2-3 闭合 | +5V 唤醒 | PS/2 鼠标和 PS/2 键盘使用+5V 唤<br>醒电压. |

注意:

为了运行"经由键盘和鼠标启动系统"功能, "JKBMSV1"跳线应该放置在 Pin 2-3 上.

# CD-ROM 音频输入接头: JCDIN1

此连接器允许用户连接多种设备以取声源,如 CD-ROM, DVD-ROM, PCI 声卡, PCI TV 调谐卡等.

|           | 针脚  | 定义    |
|-----------|-----|-------|
|           | 1   | 左声道输入 |
|           | 2   | 接地    |
| 4 1 JCDIN | 1 3 | 接地    |
|           | 4   | 右声道输入 |

## 前置音频接口: JAUDIO2

用户将连接器连接 PC 前置音频输出时,此时后置面板音频不输出.

# 附带 ALC850 音频声音 Codec:

|    | 1                   | ₀ 2   |                |
|----|---------------------|-------|----------------|
|    | D                   | 0     |                |
|    | a<br>0              |       |                |
|    | - 0                 | 0     |                |
|    | D                   | o     |                |
|    | 13 🖻                | _□_14 |                |
| 针脚 | 定义                  | 针脚    | 定义             |
| 1  | Mic /Stereo MIC 右输入 | 2     | 接地             |
| 3  | Stereo MIC 左输入.     | 4     | 音频电源           |
| 5  | 右声道输出/扬声器输出(右)      | 6     | 右声道输出/扬声器输出(左) |
| 7  | 保留                  | 8     | Кеу            |
| 9  | 左声道输出/扬声器输出(左)      | 10    | 左声道输出/扬声器输出(左) |
| 11 | 右声道输入               | 12    | 右声道输入          |
| 13 | 左声道输入               | 14    | 左声道输入          |

# 附带 ALC655 音频声音 Codec (可选):

|    | 1<br>0<br>0<br>0   | <ul> <li>♂</li> <li>2</li> <li>○</li> <li>○</li> </ul> |                |
|----|--------------------|--------------------------------------------------------|----------------|
|    | 13 🖸               | □<br>14                                                |                |
| 针脚 | 定义                 | 针脚                                                     | 定义             |
| 1  | Mic 输入/中央          | 2                                                      | 接地             |
| 3  | Stereo MIC 左输入/ 低音 | 4                                                      | 音频电源           |
| 5  | 右声道输出/扬声器输出(右)     | 6                                                      | 右声道输出/扬声道输出(右) |
| 7  | 保留                 | 8                                                      | Кеу            |
| 9  | 左声道输出/扬声道输出(左)     | 10                                                     | 左声道输出/扬声道输出(左) |
| 11 | 右声道输入/后置扬声道(右)     | 12                                                     | 右声道输入/后置扬声道(右) |
| 13 | 左声道输入/后置扬声道(左)     | 14                                                     | 左声道输入/后置扬声道(左) |

# NF4UL-A9 主板介绍

# 数字音频输出接口: JSPDIF\_OUT

此连接器允许用户连接 PCI 支架 SPDIF 输出接头.

|                | 针脚 | 定义        |
|----------------|----|-----------|
| 00             | 1  | +5V       |
|                | 2  | SPDIF OUT |
| 3 - JSPDIF_001 | 3  | 接地        |

# 数字音频输入接口: JSPDIF\_IN1 (可选)

此连接器允许用户连接 PCI 支架 SPDIF 输出接头.

|              | 针脚 | 定义      |
|--------------|----|---------|
| 00           | 1  | +5V     |
|              | 2  | SPDIFIn |
| 3 JSPDIF_IN1 | 3  | 接地      |

## 1394 芯片电源接口: J1394PWR1 (可选)

|                     | Assignment | Description                |
|---------------------|------------|----------------------------|
|                     | +3.3V      | 1394 芯片组使用+3.3V 电压<br>(默认) |
| Pin 1-2 闭合          |            |                            |
| <u>3</u> 1<br>○ 0 ■ | +3.3V SB   | 1394 芯片组使用+3.3V 唤醒电压       |
| Pin 2-3 闭合          |            |                            |

# 前置 1394 接头: J1394A1 (可选)

前置 1394 接口可支持视频设备.

|      | 针脚 | 定义   | 针脚 | 定义   |
|------|----|------|----|------|
| 1    | 1  | A+   | 2  | A-   |
|      | 3  | 接地   | 4  | 接地   |
| 10 2 | 5  | B+   | 6  | B-   |
|      | 7  | +12v | 8  | +12V |
|      | 9  | Key  | 10 | 接地   |

# 前置面板接口: JPANEL1

此 24 针脚连接器包含开机,重启,硬盘指示灯,电源指示灯,睡眠按钮,扬声器和 IrDA 接口. PC 前置面板含开关功能.

|        |             |         | 0 0 |                       |              |
|--------|-------------|---------|-----|-----------------------|--------------|
|        | 1           |         | 2   | <sup>23</sup> JPANEL1 |              |
| 针<br>脚 | 定义          | 功能      | 针脚  | 定义                    | 功能           |
| 1      | +5V         |         | 2   | 睡眠控制                  | 睡眠按知         |
| 3      | N/A         | 扬吉哭连接口  | 4   | 接地                    | 中亚 叫(1)女 TIL |
| 5      | N/A         | 初产福建按口  | 6   | N/A                   | N/A          |
| 7      | 扬声器         |         | 8   | Power LED (+)         |              |
| 9      | HDD LED (+) | 福舟指示灯   | 10  | Power LED (+)         | 电源指示灯        |
| 11     | HDD LED (-) | 收益:旧小内  | 12  | Power LED (-)         |              |
| 13     | 接地          | 舌白坛幻    | 14  | 电源按钮                  | <b>开</b> 扣   |
| 15     | 重启控制        | 里口1女11  | 16  | 接地                    | ノT 176134 世L |
| 17     | N/A         |         | 18  | Key                   |              |
| 19     | N/A         |         | 20  | Key                   |              |
| 21     | +5V         | IrDA 接口 | 22  | 接地                    | IrDA 接口      |
| 23     | IRTX        |         | 24  | IRRX                  |              |

# 前置 USB 接头: JUSB1~ JUSB3

PC 前置面板有附加 USB 数据线,可像 USB 读卡器连接 USB 设备.

|      | 针脚 | 定义       | 针脚 | 定义       |
|------|----|----------|----|----------|
| 1    | 1  | +5V (保险) | 2  | +5V (保险) |
|      | 3  | USB-     | 4  | USB-     |
| 10 2 | 5  | USB+     | 6  | USB+     |
|      | 7  | 接地       | 8  | 接地       |
|      | 9  | Key      | 10 | NC       |

## 刷新 CMOS 跳线: JCMOS1

针脚 2-3 通过跳线相连,用户可存储 BIOS 安全设置和 CMOS 数据,请据下列程 序执行以免损坏主板.

| JCMOS1                             | 定义         |
|------------------------------------|------------|
| 1 <mark>●</mark><br>3 ○ Pin 1-2 闭合 | 正常操作(默认)   |
| 1 ■<br>3 ◎ Pin 2-3 闭合              | 刷新 CMOS 数据 |

# ※ 刷新 CMOS 程序:

- 1. 断开 AC 电源线.
- 2. Pin 2-3 闭合.
- 3. 等5秒钟.
- 4. Pin 1-2 闭合.
- 5. 接通 AC 电源.
- 6. 重新设定密码.或清除 CMOS 数据.

# 机箱打开接口: JCI1

可监控机箱打开状况.如打开,将记录到 CMOS 中并在下次开机时提醒.

|                                   | 针脚 | 定义      |
|-----------------------------------|----|---------|
| <sup>1</sup> ■○ <sup>2</sup> JCI1 | 1  | 机箱打开信号I |
|                                   | 2  | 接地      |

# Serial ATA 接口: JSATA1~JSATA4

此主机板有一个四信道、SATA 界面的 nForce4 (CK8-04) 到 SATA 的控制器。 它符合 SATA 1.0 规格,数据传输速度为 1.5Gb/s.

|         | 针脚 | 定义  | 针脚 | 定义  |
|---------|----|-----|----|-----|
|         | 1  | 接地  | 2  | TX+ |
| ° ° ° • | 3  | TX- | 4  | 接地  |
| 7 4 1   | 5  | RX- | 6  | RX+ |
|         | 7  | 接地  |    |     |

# <u> 第4节:帮助信息</u>

# 4.1 AWARD BIOS 警报信号

| 哔哔警报声   | 含义             |
|---------|----------------|
| 两声短一声长  | 显卡未找到或显存损坏     |
| 高低间隔声   | CPU 过热系统将自动关机  |
| 开机时一短音  | POST 过程中没有发现错误 |
| 一长音(重复) | DRAM 未安装好或有问题  |

# 4.2 问题解答

| 问题                                                | 解决方法                                                                                                    |
|---------------------------------------------------|----------------------------------------------------------------------------------------------------|
| 电源指示灯不亮,键盘指示灯不亮,系统                                | 1. 确定电源线是否接好,                                                                                               |
| 风扇不转动.                                            | 2. 放好数据线.                                                                                                   |
|                                                   | 3. 接洽技术支持.                                                                                                  |
| 键盘指示灯,电源指示灯亮,硬盘下正常<br>运作,但系统无效                    | 将 DIMM 条用力往下按.                                                                                              |
| 不能从硬盘激活系统.,只能 CD-ROM<br>激活                        | <ol> <li>检查硬盘与主板的数据线是否接<br/>好,确定两边完全插入,确定标准<br/>CMOS 激活的设备类型</li> <li>硬盘随时都会当掉.因此备份硬盘<br/>是很重要的.</li> </ol> |
| 只能 CDROM 激活系统,硬盘只能读<br>而不能激活系统.                   | 备份数据和应用文件. 重新格式化硬<br>盘,使用备份硬盘重新安装应用程序和<br>数据.                                                               |
| 屏暮显示 "Invalid Configuration" 或<br>"CMOS Failure." | 再次检查系统的设备,确定设定的信息<br>是正确的                                                                                   |
| 安装从硬盘后,不能从硬盘激活系统.                                 | 正确安装主/从硬盘跳线,执行 SETUP<br>程序,选择正确的驱动类型,寻找兼容性<br>的设备.                                                          |

# 第五章: NVIDIA RAID 功能

# 5.1 操作系统

- Windows XP 初始版本
- Windows XP 专业版本
- Windows 2000 专业版本

## 5.2 RAID 阵列

NVRAID 支持以下 RAID 阵列类型.

#### RAID 0: RAID 0 带区集可以提高磁盘的读写速度.

RAID 1:

RAID1 就是镜像.

## **RAID 0+1:**

RAID 0+1 同时具有 RAID 0 和 RAID 1 的优点.

## Spanning (JBOD):

JBOD 将不同的磁盘将驱动器合并成一个逻辑驱动器 .

# 5.3 RAID 运行

## RAID 0:

创建带区集,在同一时间内向多块磁盘写入数据,通过把数据分成多个数据块 (Block)并行写入/读出多个磁盘以提高访问磁盘的速度分散到所有的硬盘中 同时进行读写,在整个磁盘陈列建立过程中,以系统环境为基础,指数的大小决定 了每块磁盘的容量.

此技术可减少整个磁盘的存取时间和提供高速带宽.

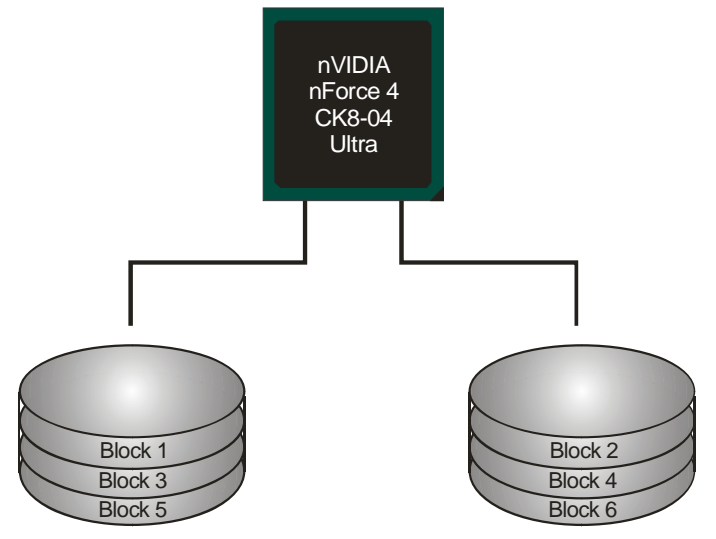

性能及优点

- ▶ **驱动器:**最少1块硬盘,最多达到6块或8块.
- ▶ *使用:*使用 RAID 0 来提高磁盘的性能和吞吐量,但没有冗余或错误修复能力.
- ➤ 优点:增加磁盘的容量.
- 缺点:整个系统是非常不可靠的,如果出现故障,无法进行任何补救。整个数据都会丢失.
- ▶ *容错*: No.

## RAID 1:

每次读写实际上是在磁盘陈列系统中(RAID 1),通过2个磁盘驱动器并行完成的. RAID 1 或镜像模式能够自动对数据进行备份,通过将一块硬盘中的数据完整复 制到另外一块硬盘实现数据的冗余。假如由于硬盘的损坏,导致驱动失败,或是容 量过大,RAID1 可以提供一个数据备份.

**RAID** 技术可以应用于高效方案,或者可以作为自动备份形式,代替冗长的,高价的且不稳定的备份形式.

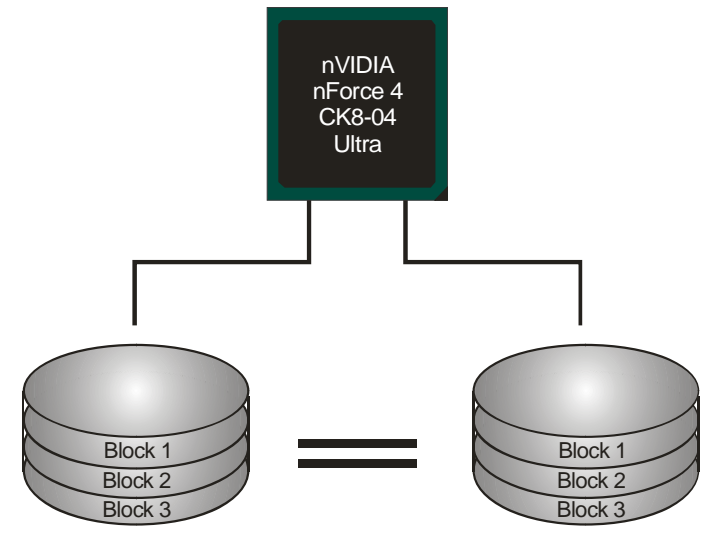

性能及优点

- ▶ 驱动器:最少2个硬盘,最多2个.
- ▶ *使用*: RAID 1 是理想的小型数据库储备器或应用在有容错能力 和小容量方面.
- 优点:提供 100%的数据冗余.即使一个磁盘控制器出现问题,系统仍然可以使用另外一个磁盘控制器继续工作。
- ▶ 缺点:2个驱动器替代一个驱动器储存的空间,在驱动重建期间系统的性能有所下降.
- ➤ 容错: Yes.

# RAID 0+1:

RIAD 0/1 模式是对 RIAD 0/ RIAD 1 两种不同模式的结合,可以同时支持带集和镜像,这样既可以提升速度又可以加强数据的安全性.

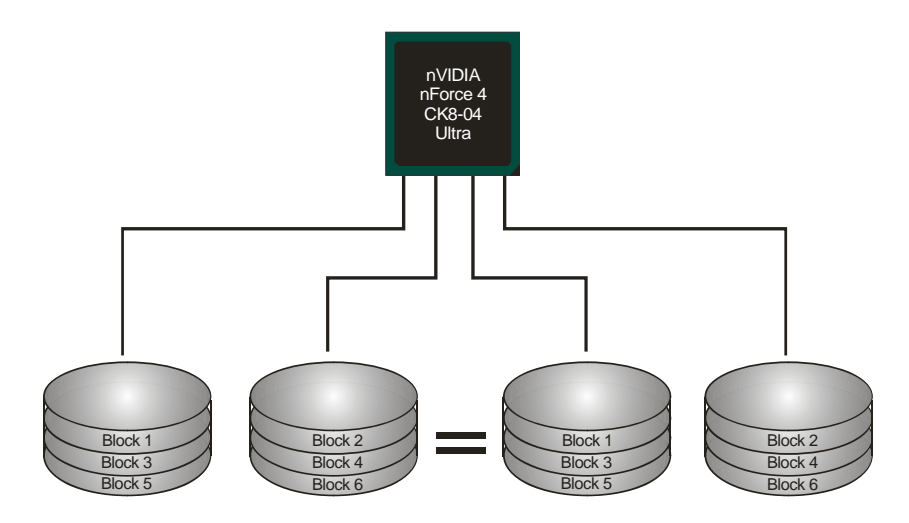

# 性能及优点

- ➤ 驱动器: 最少 4 个硬盘, 最多 6 个或 8 个.
- 优点:容量和性能的优化允许冗余的自动化.在一个阵列,可以同时 使用其它的 RAID,并允许剩余的磁盘.
- ▶ **缺点:**数据冗余是 RAID1 磁盘空间的两倍.
- ➤ 容错: Yes.

# Spanning (JBOD):

JBOD "磁盘合并".每个驱动器的存取如一个 SCSI 主机总线适配器.当需要独立的驱动配置时,是很有用的,但不会提高速度及容错能力.

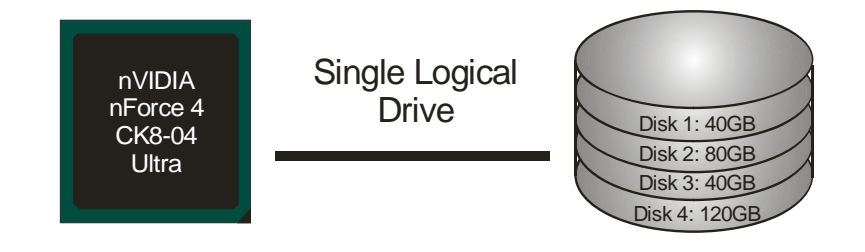

## 性能及优点

- ▶ *使用*: JBOD 与奇数的驱动器连接,将提高其效率.
- ▶ 优点: JBOD 能够与奇数的驱动器相联合,使用驱动器最大的容量.
- ▶ 缺点: 很难同时使用多个驱动器,性能方面没什幺优势.
- ▶ *容错:* Yes.

更多安装细节,请查阅Driver CD*或进入* <u>http://www.nvidia.com/page/pg\_20011106217193.html</u>下载 NVIDIA nForce Tutorial Flash.

# BIOS 设置

#### 简介

此手册说明了如何使用 ROM BIOS 中的预置 Award Setup 设置程序。此设置程序允 许用户修改基本系统设置。设置信息被存储至由电池供电的 RAM (随机存取存储 器) 中。这样,断电后设置仍可被保存

安装于您的计算机系统 Rom (只读存储器)中的 Award BIOS, 是工业标准 BIOS 的特定版本。.它支持 Intel 奔腾 4 信息处理器输入输出系统。BIOS 可对标准设备如驱动器、串并行接口等给予底层支持

Award BIOS 已增加许多重要但非标准化的功能,如防病毒与密码保护及提供给控制整个系统的芯片组的详尽功能的特殊支持

这部手册的余下部分将在您设定使用系统时对您提供帮助

#### 即插即用支持

此 Award BIOS 支持即插即用 1.0A 版本规格. 支持 ESCD (Extended System Configuration Data) 写入保护功能.

#### 支持EPA绿色环保

支持 EPA 绿色环保计算机的 1.03 版本.

### APM 支持

支持高级计算机电源管理(APM)功能的 1.1&1.2 版本。电源管理功能由系统管理中断(SMI)执行操作,也支持休眠和挂机电源管理模式。同时也管理硬盘驱动器与影象监测器。

## ACPI 支持

26

此 Award ACPI BIOS 支持高级配置和电源管理(ACPI)功能的 1.0 版本,并为在 ACPI 中定义的电源管理和设备配置提供 ASL 语言,ACPI 是由 Microsoft、Intel 和 Toshiba 发展定义的新一代电源/组态控制接口标准。

# PCI 总线支持

支持Intel PIC局域总线2.1版。

## DRAM 支持

支持DDR SDRAM。

## CPU 支持

支持AMD CPU。

#### 使用设置

您可以用箭头键移动高亮度选项,按<Enter>键进行选择,用 Page Up 和 Page Down 改变选项。按<F1> 寻求帮助,按 <Esc> 退出。下列窗体将详细列出如何运用键盘来 引导系统程序设定。

| Keystroke   | Function                     |
|-------------|------------------------------|
| Up arrow    | 移至上一条目                       |
| Down arrow  | 移至下一条目                       |
| Left arrow  | 移至左边条目(菜单内)                  |
| Right arrow | 移至右边条目(菜单内)                  |
| Move Enter  | 进入选中的项目                      |
| PgUp key    | 增加数值或做变更                     |
| PgDn key    | 减少数值或做变更                     |
| + Key       | 增加数值或做变更                     |
| - Key       | 减少数值或做变更                     |
| Esc key     | 主菜单:退出且不存储变更至CMOS            |
|             | 现有页面设置菜单和被选页面设置菜单:退出当前画面,回至主 |
|             | 菜单                           |
| F1 key      | 提供设定项目的求助内容                  |
| F5 key      | 从CMOS中加载修改前的设定值              |
| F7 key      | 加载最佳默认值                      |
| F10 key     | 存储设定,退出设定程序                  |

# <u>1 主菜单</u>

一旦您进入Award BIOS CMOS 设置, 主菜单就会出现于屏幕上, 主菜单可让您在一系列系统设置功能和两退出方式间进行选择。使用箭头键移入选择项, 按<Enter>接受选择并进入子菜单。

## !! 警告 !!

手册中有关默认值讯息仅供参考(Figure 1,2,3,4,5,6,7,8,9), 请参照 BIOS以更新信息。

## ■ 图 1. 主菜单

| Phoenix - AwardBIOS CMOS Setup Utility                  |                         |  |
|---------------------------------------------------------|-------------------------|--|
| ► Standard CMOS Features                                | ► Voltage Control       |  |
| ► Advanced BIOS Features                                | Load Optimized Defaults |  |
| ► Advanced Chipset Features                             | Set Supervisor Password |  |
| ▶ Integrated Peripherals                                | Set User Password       |  |
| ▶ Power Management Setup                                | Save & Exit Setup       |  |
| ► PnP/PCI Configurations                                | Exit Without Saving     |  |
| ▶ PC Health Status                                      | Upgrade BIOS            |  |
| Esc : Quit F9 : Menu in BIOS<br>F10 : Save & Exit Setup | ↑↓→← : Select Item      |  |
|                                                         |                         |  |

## Standard CMOS Features

设定标准兼容BIOS。.

#### **Advanced BIOS Features**

设定BIOS的特殊高级功能。

### **Advanced Chipset Features**

设定芯片组的特殊高级功能。

#### **Integrated Peripherals**

设定IDE驱动器和可编程I/O口。

#### **Power Management Setup**

设定所有与电源管理有关的项目.

#### **PnP/PCI** Configurations

设定即插即用功能及PCI选项.

#### PC Health Status

可对系统硬件进行监控.

## **Frequency/ Voltage Control**

显示CPU主频及CPU外频,最好不要用此部分。电压与频率若设置错误会对CPU或主 板造成损害.

## Load Optimized Defaults

当您在开机过程中遇到问题时,此部分可让您重新登陆BIOS。此部分的设定值为厂家设定的系统最佳值。加载默认值前会显示如下所示的设置信息:

Load Optimized Defaults (Y/N)? N

#### Set Supervisor Password

设置管理者密码可仅使管理者有权限更改CMOS设置。您将被提示需输入密码:

Enter Password:

29

#### Set User Password

若未设置管理者密码,则用户密码也会起到相同的作用。若同时设置了管理者与用 户密码,则使用用户密码只能看到设置数据,而不能对数据做变更。

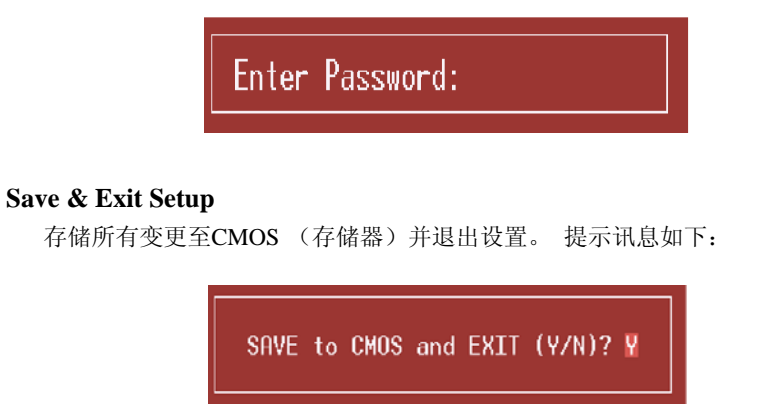

## **Exit Without Saving**

舍弃所有变更并退出系统设置。 提示讯息显示如下:

Quit Without Saving (Y/N)? N

## **Upgrade BIOS**

此项可用来刷新BIOS

BIOS UPDATE UTILITY (Y/N)? N

# <u>2 标准 CMOS 功能</u>

标准CMOS设置项共分为10项。每一项包括一项或多项或空白的设置项目。使用箭头来选择项目,然后用Pagn Up 或 Page Down来选您想要的设定值。

■ 图 2. 标准 CMOS 设置

| Phoenix - AwardBIOS CMOS Setup Utility<br>Standard CMOS Features                                         |                                         |                                                |  |
|----------------------------------------------------------------------------------------------------|-----------------------------------------|------------------------------------------------|--|
| Date (mm:dd:yy)<br>Time (bbimmise)                                                                       | Thu, Jan 27 2005                        | Item Help                                      |  |
| ► IDE Channel Ø Master                                                                                   | 10 - 17 - 17                            | Menu Level 🕨                                   |  |
| <ul> <li>► IDE Channel Ø Slave</li> <li>► IDE Channel 1 Master</li> <li>► IDE Channel 1 Slave</li> </ul> |                                         | Change the day, month,<br>year and century     |  |
| Drive A<br>Drive B                                                                                       | [1.44M, 3.5 in.]<br>[None]              |                                                |  |
| Video<br>Halt On                                                                                         | [EGA/UGA]<br>[All , But Keyboard]       |                                                |  |
| Base Memory<br>Extended Memory<br>Total Memory                                                           | 640X<br>65472X<br>1024K                 |                                                |  |
| †↓→+:Move Enter:Select<br>F5:Previous V                                                                  | +/-/PU/PD:Value F10:Sav<br>alues F7: Op | e ESC:Exit F1:General Help<br>timized Defaults |  |

31

# 主菜单选

此表显示了主菜单上的可选项目。

| 项目                   | 选项            | 描述                               |
|----------------------|---------------|----------------------------------|
| Date                 | mm : dd : yy  | 设定系统日期。注意,当您选<br>定日期后,日期会自动更改    |
| Time                 | hh : mm : ss  | 设置系统内部时钟                         |
| IDE Primary Master   | 选项位于子菜单中      | 按 <enter>进入子菜单内详<br/>细选项</enter> |
| IDE Primary Slave    | 选项位于子菜单中      | 按 <enter>进入子菜单内详<br/>细选项</enter> |
| IDE Secondary Master | 选项位于子菜单中      | 按 <enter>进入子菜单内详<br/>细选项</enter> |
| IDE Secondary Slave  | 选项位于子菜单中      | 按 <enter>进入子菜单内详<br/>细选项</enter> |
| Drive A              | 360K, 5.25 in | 选择软驱类型                           |
| Drive B              | 1.2M, 5.25 in |                                  |
|                      | 720K, 3.5 in  |                                  |
|                      | 1.44M, 3.5 in |                                  |
|                      | 2.88M, 3.5 in |                                  |
|                      | None          |                                  |
| Video                | EGA/VGA       | 选择预设显示设备                         |
|                      | CGA 40        |                                  |
|                      | CGA 80        |                                  |
|                      | MONO          |                                  |

| 项目              | 选项                 | 描述                    |
|-----------------|--------------------|-----------------------|
| Halt On         | All Errors         | 选择POST中止方式,并给您        |
|                 | No Errors          | 提醒                    |
|                 | All, but Keyboard  |                       |
|                 | All, but Diskette  |                       |
|                 | All, but Disk/ Key |                       |
| Base Memory     | N/A                | 显示在开机自检时测出的常<br>规内存容量 |
| Extended Memory | N/A                | 显示在开机自检时测出的扩<br>展内存容量 |
| Total Memory    | N/A                | 显示系统中总的存储器容量          |

# 3 高级 BIOS 功能设定

■ 图 3. 高级 BIOS 设定

| Phoenix - AwardBIOS CMOS Setup Utility<br>Advanced BIOS Features                                                                                                    |                                           |  |  |
|----------------------------------------------------------------------------------------------------|-------------------------------------------|--|--|
| Virus Warning [Disabled]                                                                                                    | Item Help                                 |  |  |
| Quick Power On Self Test [Enabled]<br>Boot Up NumLock Status [On]<br>Gate A20 Option [Fast]<br>Typenatic Rate Setting [Disabled]<br>× Typenatic Delay (Msec) 250<br>Security Option [Setup]<br>APIC Mode [Enabled]<br>MPS Version Control For OS[1.4]<br>OS Select For DRAM > 64MB [Non-OS2]<br>Summary Screen Show [Enabled]<br>> Cache Setup [Press Enter]<br>Boot Seq & Floppy Setup [Press Enter] | Menu Level ►                              |  |  |
| ↑↓→←:Move Enter:Select +/-/PU/PD:Value F10:Save<br>F5:Previous Values F7: Optim                                                                                                    | ESC:Exit F1:General Help<br>ized Defaults |  |  |

## Virus Warning

可选择病毒警告功能以保护硬盘引导扇区。如此功能生效,而有人企图修改此区数据, BIOS会显示警告讯息,发出警告。

| Disabled (默认) | 病毒警告被关闭 |
|---------------|---------|
| Enabled       | 病毒警告被开启 |

#### **Quick Power On Self Test**

开启此功能可在你开机后的自检过程中缩短或略去某些自检项目。 Enabled (默认) 开启快速自检 正常自检

Disabled

# **Boot Up NumLock Status**

34

开启后选择数字键盘的工作状态 On (默认) Off

数字键盘为数字键 数字键盘为箭头键

## Gate A20 Option

选择是由芯片还是由键盘控制器控制。
 Normal 键盘控制
 Fast (默认)
 芯片组控制

#### **Typematic Rate Setting**

击键重复率由键盘控制器决定。此功能被激活时,可选择键入率和键入延时。 选项: Disabled (默认)、Enabled

#### **Typematic Rate (Chars/Sec)**

设置键盘被持续按压时,每秒内响应的击键次数。 选项:6(默认),8,10,12,15,20,24,30.

#### **Typematic Delay (Msec)**

设置键盘被持续按压时,开始响应连续击键的时间延迟。 选项: 250 (默认), 500,750,1000.

#### **Security Option**

设置密码检查方式是在进入设置时键入,还是每当系统激活时就需键入 System 若系统未被及时输入正确密码,则无法被激活或 进入设置状态。 Setup(默认) 若密码未被及时正确地输入,则无法进入系统设 置状态,但可激活。 此功能只在密码是从主设置菜单中设置才有效。

#### APIC MODE

选择 "Enabled" 激活BIOS到操作系统的APIC驱动模式报告。 选项: Enabled (默认), Disabled.

#### **MPS Version Control For OS**

BIOS 支持Intel多处理器V1.1和V1.4 版本规格,请选择与您操作系统相适应的版本。 选项: 1.4 (默认), 1.1.

#### OS Select For DRAM > 64MB

35

在运行容量大于64MB的RAM下选择其它操作系统。 选项: Non-OS2 (默认), OS2.

#### **Summary Screen Show**

此项允许你开启或关闭屏幕显示摘要 选项: Disabled (默认), Enabled.

#### Cache Setup

#### **CPU Internal Cache**

此项决定存储器的存取速度,但它取决于CPU/芯片组的设计。 Enabled (默认) 激活Cache. Disabled 关闭Cache.

#### **External Cache**

激活或关闭CPU上的"Level 2"二级缓存,以提高操作性能。
 Enabled (默认) 激活Cache.
 Disabled 关闭Cache.

#### Boot Seq & Floppy Setup

#### Hard Disk Boot Priority

BIOS 试图从下面选项里选择驱动程序来装载操作系统 选项: Pri. Master, Pri. Slave, Sec. Master, Sec, Slave, USBHDD0, USB HDD1, USB HDD2, and Bootable Add-in Cards.

#### First/ Second/ Third/ Boot Other Device

BIOS可从系列备选驱动器中下载操作系统。 选项: Floppy, LS120, HDD-0, SCSI, CDROM, HDD-1, HDD-2, HDD-3, ZIP100,LAN, Disabled.

#### **Swap Floppy Drive**

如系统有两软驱,您可交换逻辑驱动名的配置。 选项: Disabled (默认), Enabled.

## Boot Up Floppy Seek

若软驱有40或80banks,可对软驱进行检测。关闭此功能可减少开机时间。 选项: Enabled (默认), Disabled.

# 4 高级芯片组功能设定

此部分可使您根据所安装的芯片组特性来进行系统设置。此芯片组控制总线传输速度及 系统存储器内存资源的存取,如DRAM。同样,它也协调PCI总线间的通信。该选项不需 要用户做调整,默认值已为系统最佳设置。若在操作中发现数据正在丢失,才需要做变 更。

## ■ 图 4. 高级芯片组设置

| Phoenix - AwardBIOS CMOS Setup Utility<br>Advanced Chipset Features                                                                                                    |                                                                                                    |                          |  |
|----------------------------------------------------------------------------------------------------|----------------------------------------------------------------------------------------------------|--------------------------|--|
| CPU_Frequency                                                                                                    | [200.0]                                                                                                    | Item Help                |  |
| HI Frequency<br>HT Width<br>Err94 Enh<br>DRAM Configuration<br>CPU Spread Spectrum<br>SATA Spread Spectrum<br>PCIE Spread Spectrum<br>SSE/SSE2 Instruction<br>System BIOS Cacheable | [4x]<br>[4x]<br>[Disabled]<br>[Press Enter]<br>[Center Spread]<br>[Disabled]<br>[Disabled]<br>s [Enabled]<br>e [Disabled] | Menu Level ►             |  |
| 1↓→←:Move Enter:Select<br>F5:Preuious                                                                                                    | +/-/PU/PD:Value F10:Save                                                                                                  | ESC:Exit F1:General Help |  |

#### **CPU Frequency**

选择CPU频率. **选项: 200** (默认).

#### **HT Frequency**

选择 HT频率. 选项:4x(默认).

37

## HT Width

此项功能允许您控制从HyperTransport 联接输出一端的可用带宽 **选项: ↓16 ↑16**(默认).

#### <u>Err94 Enh</u>

允许开启和关闭 "sequential Prufetch Feature" of K8 CPU. **选项: Disabled** (默认), enable.

#### **DRAM Configuration**

| Phoenix - AwardBIOS CMOS Setup Utility<br>DRAM Configuration                                                                                               |                                           |  |  |
|----------------------------------------------------------------------------------------------------|-------------------------------------------|--|--|
| Timing Mode [Auto]                                                                                                    | Item Help                                 |  |  |
| x CASH latency (Tel) 2.5<br>x CASH latency (Tel) 2.5<br>x Min RASH active time(Tras) 8T<br>x RASH to CASH delay (Tred) 4T<br>x Row precharge Time (Trp) 2T | Menu Level →>                             |  |  |
| ↑↓→+:Move Enter:Select +/-/PU/PD:Ualue F10:Save<br>F5:Previous Values F7: Optim                                                                            | ESC:Exit F1:General Help<br>ized Defaults |  |  |

#### CAS# Latency

安装DRAM后, CAS等待的时脉周期数取决与DRAM的时序. 选项: CL=2.5 (默认), CL=3.0, CL=2.0

#### Min RAS# active time (tRAS)

指定最小的RAS#执行周期.通常为 -45-60 Nsec 选项: 6 BUS CLOCKS (默认), 13 BUS CLOCKS, 14 BUS CLOCKS, 15 BUS CLOCKS.

#### RAS# to CAS# Delay (tRCD)

指定RAS# 到 CAS# 的延迟,以便读/写指令到相同的Bank.通常为-20 Nsec 选项: 3 BUS CLOCKS (默认), 2 BUS CLOCKS, 4 BUS CLOCKS, 5 BUS CLOCKS, 6 BUS CLOCKS, 7 BUS CLOCKS

#### Row precharge Time (tRP)

指定Row预备时间.预先激活或自动更新相同的bank. 通常为 20-24 Nsec. 选项: **3 BUS CLOCKS** (默认), 2 BUS CLOCKS, 4 BUS CLOCKS, 5 BUS CLOCKS, 6 BUS CLOCKS.

#### CPU Spread Spectrum

选择CPU扩展频谱功能. **选项: Center Spread** (默认).

38

SATA Spread Spectrum

### 开启和关闭**SATA**扩展频谱功能. **选项: Disabled (**默认), enable.

## PCIE Spread Spectrum

开启和关闭**PCIE** spread spectrum 功能. **选项: Disabled** (默认), enable.

#### **SSE/SSE2 Instructions**

开启和关闭SSE/SSE2 Instructions功能. 选项:Enabled (默认), Disabled.

## System BIOS Cacheable

选择Enabled可加速系统BIOS ROM在F0000h~FFFFFh地址间的存储速度, 由此可改善系统的操作性能。然而,此部分的任何写入操作都可导致系统错误。 选项: Disabled (默认), Enabled.

# <u>5 周边整合</u> ■ 图 5 周边整合

| Phoenix - AwardBIOS CMOS Setup Utility<br>Integrated Peripherals                                                                                                    |                                                                                      |                                                 |           |
|----------------------------------------------------------------------------------------------------|--------------------------------------------------------------------------------------|-------------------------------------------------|-----------|
| ► IDE Function Setup                                                                                                    | [Press Enter]                                                                        | Item He                                         | lp        |
| <ul> <li>► AN D Config</li> <li>► Onboard Device</li> <li>► Onboard IO/Address</li> <li>IDE HDD Block Mode</li> <li>POWER ON Function</li> <li>KB Power ON Password</li> <li>Hot Key Power ON</li> </ul> | LPress Enter]<br>[Press Enter]<br>[Enabled]<br>[BUITON ONLY]<br>[Enter]<br>[Ctrl-F1] | Menu Level ►                                    |           |
| ↑↓→←:Move Enter:Select +,<br>F5:Previous Value                                                                                                    | /-/PU/PD:Value F10<br>ues F                                                          | 0:Save ESC:Exit F1:Gen<br>7: Optimized Defaults | eral Help |

## **IDE Function Setup**

| Phoenix - AwardBIOS CMOS Setup Utility<br>IDE Function Setup                                                                                                    |                                                                                                    |                              |                                       |
|----------------------------------------------------------------------------------------------------|----------------------------------------------------------------------------------------------------|------------------------------|---------------------------------------|
| OnChip IDE Channel0                                                                                                    | [Enabled]                                                                                                    |                              | Item Help                             |
| Primary Master Plo<br>Primary Slave Plo<br>Primary Master UDMA<br>OnChip IDE Channel1<br>Secondary Master Plo<br>Secondary Slave Plo<br>Secondary Slave UDMA<br>IDE DMA transfer access<br>Serial-ATA A<br>SATA-A DMA transfer<br>Serial-ATA B<br>SATA-B DMA transfer<br>IDE Prefetch Mode | [Auto]<br>[Auto]<br>[Auto]<br>[Auto]<br>[Auto]<br>[Auto]<br>[Auto]<br>[Auto]<br>[Enabled]<br>[Enabled]<br>[Enabled]<br>[Enabled]<br>[Enabled] | 1                            | fenu Leve1 →>                         |
| 1↓→←:Move Enter:Select +/-<br>F5:Previous Value                                                                                                    | /PU/PD:Value                                                                                                    | F10:Save ESC<br>F7: Optimize | C:Exit F1:General Help<br>ed Defaults |

选择"IDE Function Setup"下的"Press Enter"项,然后按Enter键,便可以进入有以下选项的菜单: OnChip IDE Channel 0/1

此主板芯片组中含有一个支持两个信道的PCI IDE接口,选择'Enabled'激活 主和/或从IDE接口,如果你想安装一个主从附加IDE接口,那幺选择'Disabled' 关闭一个接口。

选项: Enabled (默认), Disabled.

#### Primary / Secondary Master / Slave PIO

IDE PIO (程序输入/输出) 列表允许你为每一个内建IDE界面支持的IDE设备 设置一个PIO模式。模式(0-4)提供了一个递增的工作范围,在自动模式里,系 统会自动为每一个设备确定最好的模式。 选项: Auto (默认), Mode0, Mode1, Mode2, Mode3, Mode4.

#### Primary / Secondary Master / Slave UDMA

如果系统IDE硬件设备支持Ultra DMA/100,并且你的操作环境包括一个 DMA驱动程序(Windows 95 OSR2 或一个 third party IDE bus master driver), 硬件设备和系统软件也都支持Ultra DMA/100,请选择Auto,让BIOS支持。 选项: Auto (默认), Disabled.

#### **IDE DMA Transfer Access**

选项: Enabled (默认), Disabled.

Serial-ATA A 支持 Serial-ATA A. 选项: Enabled (默认), Disabled

#### **SATA DMA transfer** 选项: Enabled (默认), Disabled.

Serial-ATA B 支持 Serial-ATA2. 选项: Enabled (默认), Disabled

#### SATA2 DMA transfer 选项: Enabled (默认), Disabled.

**IDE Prefetch Mode** 选项: Enabled (默认), Disabled.

# **RAID** Configuration

| Phoenix - AwardBIOS CMOS Setup Utility<br>RAID Config                                                                                                    |                                                                                                    |                                                 |              |
|----------------------------------------------------------------------------------------------------|----------------------------------------------------------------------------------------------------|-------------------------------------------------|--------------|
| RAID Enable                                                                                                    | [Disabled]                                                                                                    | Iter                                            | Help         |
| x IDE Frimary Master<br>x IDE Primary Slave<br>x IDE Secndry Master<br>x IDE Secndry Slave<br>x SATA A Primary<br>x SATA A Secondary<br>x SATA B Primary<br>x SATA B Secondary | HAID Disabled<br>RAID Disabled<br>RAID Disabled<br>RAID Disabled<br>RAID Disabled<br>RAID Disabled<br>RAID Disabled<br>RAID Disabled<br>RAID Disabled | Menu Level                                      | ++           |
| †↓→←:Move Enter:Selec<br>F5:Previous                                                                                                    | t +/-/PU/PD:Value<br>Values                                                                                                    | F10:Save ESC:Exit F1:<br>F7: Optimized Defaults | General Help |

#### **RAID Enable**

选项: Disabled (默认), enable.

42

# **ONBOARD DEVICE**

| Phoenix - AwardBIOS CMOS Setup Utility<br>Onboard Device                                                                          |                                                                                        |          |           |            |      |
|----------------------------------------------------------------------------------------------------|----------------------------------------------------------------------------------------|----------|-----------|------------|------|
| OnChip USB                                                                                                    | [U1.1+U2.0]                                                                            |          | Item Help |            |      |
| USB Reyboard Support<br>USB Mouse Support<br>AC97 Audio<br>MAC Lan<br>Onboard Lan Boot ROM<br>MAC Media Interface<br>Onboard 1394 | (D1Sabled)<br>[Disabled]<br>[Auto]<br>[Auto]<br>[Disabled]<br>[Pin Strap]<br>[Enabled] |          | Menu Le   | vel ⊧⊧     |      |
| †↓→+:Move Enter:Select                                                                                                    | +/-/PU/PD:Value                                                                        | F10:Save | ESC:Exit  | F1:General | Help |

**OnChip USB** 此项控制板载USB接口. **选项: V1. 1+V2. 0** (默认), Disabled, V1.1

USB keyboard Support 是否支持USB键盘. 选项: Disabled (默认), Enabled

USB Mouse Support 是否支持USB鼠标. 选项: Disabled (默认), Enabled

**AC97 Audio** 此项控制板载AC97 音频. **选项: Auto** 默认), Disabled.

MAC LAN (nVIDIA) 此项允许改变板载MAC LAN状态. 选项: Auto (默认), Disabled.

**Onboard LAN Boot ROM** 是否使用板载网络芯片引导 ROM的功能. **选项: Disabled** (默认), Enabled.

MAC Media Interface 选项: Pin Strap (默认).

**Onboard 1394** 此项允许关闭板载1394控制器. **选项: Enabled** (默认), Disabled.

#### **ONBOARD IO/Address**

| Phoenix - AwardBIOS CMOS Setup Utility<br>Onboard IO/Address                                                                                           |                                                                             |          |             |            |     |
|----------------------------------------------------------------------------------------------------|-----------------------------------------------------------------------------|----------|-------------|------------|-----|
| Onboard FDC Controller                                                                                                    | [Enabled]                                                                   |          | Iter        | n Help     |     |
| Onboard Serial Port 1<br>Onboard IR Function<br>UART Mode Select<br>UR2 Duplex Mode<br>Onboard Parallel Port<br>Parallel Port Mode<br>ECP Mode Use DMA | []F671RQ4]<br>[Disabled]<br>[I⊭DA]<br>[Half]<br>[3782/IRQ7]<br>[SPP]<br>[3] |          | Menu Level  | 44         |     |
| ↑↓→←:Move Enter:Select +/                                                                                                    | /-/PU/PD:Value                                                              | F10:Save | ESC:Exit F1 | General He | e1p |

#### **Onboard FDC Controller**

如果系统已经安装了软盘驱动器并且你想使用,请选择激活。若你添加安装 PDD或者系统无软驱,在列表中选择关闭。 选项: Enabled (默认), Disabled.

#### **Onboard Serial Port 1**

为主/从串行口选择地址与中断。 选项: Disabled, **3F8/IRQ4** (默认), 2F8/IRQ3, 3E8/IRQ4, 2E8/IRQ3, Auto.

#### **Onboard IR Function**

选项: Disabled (默认), Enabled.

#### **UART Mode Select**

此项可以设定使用板载I/O芯片的何种红外传输(IR)功能。 选项: Normal (默认), AS KIR, IrDA.

### **UR2 Duplex Mode**

选择接至红外线接口的红外线设备的设定值,全双工模式允 许双向传输,半双工模式在同一时间只允许单向传输。 选项: Half (默认), Full.

#### **Onboard Parallel Port**

44

为并行接口接口选择相应的I/O地址。 选项: 378/IRQ7 (默认), 278/IRQ5, 3BC/IRQ7, Disabled.

#### **Parallel Port Mode**

默认值是SPP。
选项:
SPP(默认) 将并行接口作为标准打印接口。
EPP 将并行接口作为增强并行接口。
ECP 将并行接口作为扩展兼容接口。
ECP+EPP 将并行接口作为 ECP & EPP 模式。

#### ECP Mode Use DMA

为接口选择DMA信道。 选项:3(默认),1.

#### **IDE HDD Block Mode**

块模式也称区块转移,多重指令或多重读/写扇区。如果你的IDE设置 支持块模式(多数的新设备都支持),选择"Enabled",自动侦测块 模式最佳植;选择"Enabled"可自动侦测设备支持的每个扇区的块 读/写最佳值.

选项: Enabled (默认), Disabled.

#### **Power on Function**

选择开机功能. 选项: Hot Key (默认), Password, Mouse Move, Mouse Click, Any Key, Button Only, Keyboard 98.

### KB Power ON Password

45

输入密码,按Enter键,设置键盘开机密码。

#### Hot Key Power on

选择hot key 开机. 选项: Ctrl-F1 (默认), Ctrl-F2, Ctrl-F3, Ctrl-F4, Ctrl-F5, Ctrl-F6, Ctrl-F7, Ctrl-F8

# 6 电源管理设定

电源管理菜单可让你设定节能操作和开/关机功能。

■ 图 6. 电源管理设定

| ACPI function                                                                                                    | [Enabled]                                                                                                    | Item Hely    |
|----------------------------------------------------------------------------------------------------|----------------------------------------------------------------------------------------------------|--------------|
| Power Management<br>Video Off Method<br>HDD Power Down<br>Soft-Off by PBTN<br>WOL(PME#) From Soft-Off<br>WOR(RI#) From Soft-Off<br>USB Resume from S3<br>Power-On by Alarm<br>C Day of Month Alarm<br>Time (hi:nm:ss) Alarm<br>PWRON After PWR-Fail | User Define]<br>[UpMS Support]<br>[Disabled]<br>[Instant-Off]<br>[Disabled]<br>[Disabled]<br>[Disabled]<br>[Disabled]<br>0<br>14 : 0 : 17<br>[Off] | Menu Level → |

### **ACPI function**

此项目可显示高级设置和电源管理 (ACPI)状态。 选项: Enabled (默认), Disabled.

#### **ACPI Suspend Type**

此项目可在ACPI操作下进行暂停模式的选择。 选项: S1 (POS) (默认) Power on Suspend S3 (STR) Suspend to RAM S1+S3 POS+STR

**Power Management** 

```
选择省电类型或范围并直接进入下列模式:
1.HDD Power Down.
2.Suspend Mode.
```

46

电源管理有四种选择模式,其中三种有安装设定模式。 最小节能模式: Suspend Mode = 1 hr. HDD Power Down = 15 min

Max. Power Saving

只适用于sl CPU的最大节能管理模式。. Suspend Mode = 1 min. HDD Power Down = 1 min.

User Define (默认)

允许你分别设定每种省电模式 关闭后每种节能范围为1至60分钟,HDD除外,其范围为1至15分钟或不能 进入节能状态。

#### Video Off Method

此选项决定不使用荧屏时,屏幕的显示风格。 V/H SYNC+Blank (默认)

> 关闭显示器的垂直与水平信号输入,并输入空白信号至缓冲器。 Blank Screen

输入空白信号至影像缓冲器。 DPMS

显示初始电源管理信号 选项: Stop Grant, PwrOn Suspend.

#### **HDD Power Down**

激活此项,当超过系统静止时间后,硬盘驱动器将被关闭,其它设备仍运作。 选项: Disabled (默认), 1 Min, 2 Min, 3 Min, 4 Min, 5 Min, 6 Min, 7 Min, 8 Min, 9 Min, 10 Min, 11 Min, 12 Min, 13 Min, 14 Min, 15 Min.

#### Soft-Off by PWR-BTTN

系统当机后按住电源开关至少4秒,使系统进入Soft-Off(软关机状态)状态。 选项: Instant-Off (默认), Delay 4 Sec.

#### WOL (PME#) From Soft-Off

选项: Disabled (默认), Enabled.

#### WOR (RI#) From Soft-Off

选项: Disabled (默认), Enabled.

### **USB Resume from S3**

选项: Disabled (默认), Enabled.

Power-On by Alarm 选择激活,使系统恢复Full ON状态. 选项: Disabled (默认), Enabled.

#### **POWER After PWR-Fail**

设定当系统当机或发生中断,是否要重新启动系统. Off 保持电源关机状态.Leaves the computer in the power off state. On 重新启动电脑. Former-Sts 恢复系统到意外断电/中断前状态. 选项: Off (默认), On, Former-Sts.

# <u>7 PNP/PCI 配置</u>

介绍PCI总线系统如何配置。PCI即外部设备互联总线,允许I/O配置以近似CPU 工作频率(其内部特定电路间的通信频率)工作。此部分技术含量高,只有经 验丰富的用户才可对预设做变更。

■ 图 7. PnP/PCI 配置

| Phoenix - AwardBIOS CMOS Setup Utility<br>PnP/PCI Configurations |                              |                                         |              |
|------------------------------------------------------------------|------------------------------|-----------------------------------------|--------------|
| Init Display First                                               | [PCI Slot]                   | Item                                    | Help         |
| Resources Controlled By<br>× IRQ Resources                       | [Auto]<br>Press Enter        | Menu Level                              | ×            |
| PCI/VGA Palette Snoop                                            | [Disabled]                   |                                         |              |
| ** PCI Express relative<br>Maximum Payload Size                  | items **<br>[4096]           |                                         |              |
| †↓→+:Move Enter:Select +/<br>F5:Previous Valu                    | /-/PU/PD:Value F10<br>les F7 | Save ESC:Exit F1:<br>Optimized Defaults | General Help |

## **Init Display First**

此选项允许您决定使用PCI插槽还是AGP插槽。 选项: PCI Slot (默认), AGP.

#### **Resources Controlled By**

48

如果选择Auto(ESCD)(默认),系统BIOS会侦测系统资源并自动将相关的IRQ 信道分配给接口设备。

如果选择"Manual",用户需要为附加卡设定IRQ & DMA,必须确保IRQ/DMA 接口及I/O接口没有冲突。

#### **IRQ Resources**

此菜单可将系统中断分类,设备需依据中断类型使用中断。键入"Press Enter",您可直接进入设置中断的子菜单。只有"Resources Controlled B"设"Manual"时,才可进行上述设置。

| IRQ-3  | assigned to | PCI Device |
|--------|-------------|------------|
| IRQ-4  | assigned to | PCI Device |
| IRQ-5  | assigned to | PCI Device |
| IRQ-7  | assigned to | PCI Device |
| IRQ-9  | assigned to | PCI Device |
| IRQ-10 | assigned to | PCI Device |
| IRQ-11 | assigned to | PCI Device |
| IRQ-12 | assigned to | PCI Device |
| IRQ-14 | assigned to | PCI Device |
| IRQ-15 | assigned to | PCI Device |

#### PCI / VGA Palette Snoop

可选择激活或关闭操作,一些图形控制器会将从VGA控制器发出的输出映像到显示器上,以此方式来提供开机信息。若无特殊情况请遵循系统默认值。

另外,来自VGA控制器的色彩信息会从VGA控制器的内置调色板生成适当的颜色。图形控制器需要知道在VGA控制器调色板里的信息,因此non-VGA图形控制器看VGA调色板的显存记录窥探数据。在PCI系统中,当VGA控制器在总线上并且non-VGA控制器在ISA总线上,如果PCI VGA控制对写入有反应,则调色板的写存不会显示在ISA总线上。

PCI VGA控制器将不对写入作答复,只窥探数据,并允许存取到前置ISA总线。 Non-VGA ISA图形控制器可以窥探ISA总线数据。除了以上情况,请关闭此选项。

**Disabled**(默认) 关闭此功能 Enabled 激活此功能

49

## Maximum Payload Size.

设置最大的适用于TLP的有效负荷大小。 选项:4096 (默认).

# 8 PC 健康状况

■ 图 8.PC 健康状况

| Phoenix -                                                                                                    | AwardBIOS CM<br>PC Health S | DS Setup Ut:<br>tatus | ility                          |            |    |
|----------------------------------------------------------------------------------------------------|-----------------------------|-----------------------|--------------------------------|------------|----|
| Chassis Open Warnning                                                                                                    | [Disabled]                  |                       | Item                           | Help       |    |
| Shutuban Femperature<br>Show H/W Monitor in POST<br>CPU Ucore<br>+ 1.5 U<br>+ 3.3 U<br>+ 5.8 U<br>+12.8 U<br>5U(SB)<br>Uoltage Battery<br>CPU Temp<br>Current CPU FAN Speed<br>Current SYS FAN Speed | [Enabled]                   |                       | Menu Level                     | ►<br>►     |    |
| ↑↓→←:Move Enter:Select +/-<br>F5:Previous Value                                                                                                    | /PU/PD:Value<br>s           | F10:Save F7: Optim:   | ESC:Exit F1:0<br>ized Defaults | General He | 1p |

## **Chassis Open Warning**

机箱打开警报 选项: Disabled (默认), Enabled.

### Shutdown Temperature

设置强行自动关机的CPU温度。只限于Windows 98 ACPI模式下生效。 **选项: Disabled** (默认), 60℃/140F, 65℃/149F, 70℃/158F, 75℃/167F。

## Show H/W Monitor in POST

若您的计算机内含有监控系统,则其在开机自检过程中显示监控信息。 此项可让您进行延时选择。

选项: Enabled (默认), Disabled.

### <u>CPU Vcore/ +1.5V+3.3V/ +5.0V/ +12.0V/+5V/ 5VSB/ Voltage Battery</u>

自动检测系统电压状况。

# Current CPU Temperature

显示当前CPU温度.

## **Current CPU FAN Speed**

显示当前的CPU风扇转速.

# Current SYS FAN Speed

显示当前系统风扇转速.

51

# 9 电压控制

■ 图 9. 电压控制

| Phoenix - AwardBIOS CMOS Setup Utility<br>Voltage Control       |                                        |                                                          |  |
|-----------------------------------------------------------------|----------------------------------------|----------------------------------------------------------|--|
| ** CPU Spec Voltage                                             | ** 1.550v                              | Item Help                                                |  |
| Hammer VIQ control<br>Hammer Fid control<br>DDR Voltage Regulat | IStartUp]<br>[StartUp]<br>or [Default] | Menu Level ►                                             |  |
| ↑↓→+:Move Enter:Selec<br>r\ F5:Previous                         | t +/-/PU/PD:Value F1<br>Values F       | Ø:Save ESC:Exit F1:General Help<br>7: Optimized Defaults |  |

## Hammer Fid Control

此项允许设置不同的CPU主频.

选项: 启动 (默认), 其它选项800Mhz-5000Mhz.

## Hammer Vid Control

此项允许设置不同的CPU电压. 选项:启动(默认),其它选项1.625V-0.8V.

## **DDR Voltage Regulator**

此项允许设置不同的电压. **选项:** 2.7V, 2.8V, 2.9V.